Windows NT, Outlook 98 et la suite de logiciels SIGNET 2000+ seront disponibles sur votre bureau lorsque la migration de votre poste de travail sera complétée.

## Windows NT ouvrir et fermer une session

Veuillez vous familiariser avec les procédures d'ouverture et de fermeture de session Windows NT détaillées dans ce guide.

## Récupérer des signets enregistrés sur le lecteur H:

Si vous avez enregistré des signets sur votre lecteur H vous allez devoir ouvrir votre fichier de signets à l'intérieur de Netscape.

## Pour ouvrir votre fichier de signets du lecteur H: après la migration de votre poste de travail:

- 1. Cliquez deux fois sur l'icône Netscape sur votre bureau.
- 2. Dans la barre de menu Netscape, cliquez sur le bouton Signets et choisissez Modifier les signets.
- 3. Dans la fenêtre Signets, sélectionnez Fichier / Ouvrir le fichier des signets.
- 4. Sélectionnez le lecteur H:\.
- 5. Cliquez deux fois sur votre fichier de signets sur le lecteur H:\.